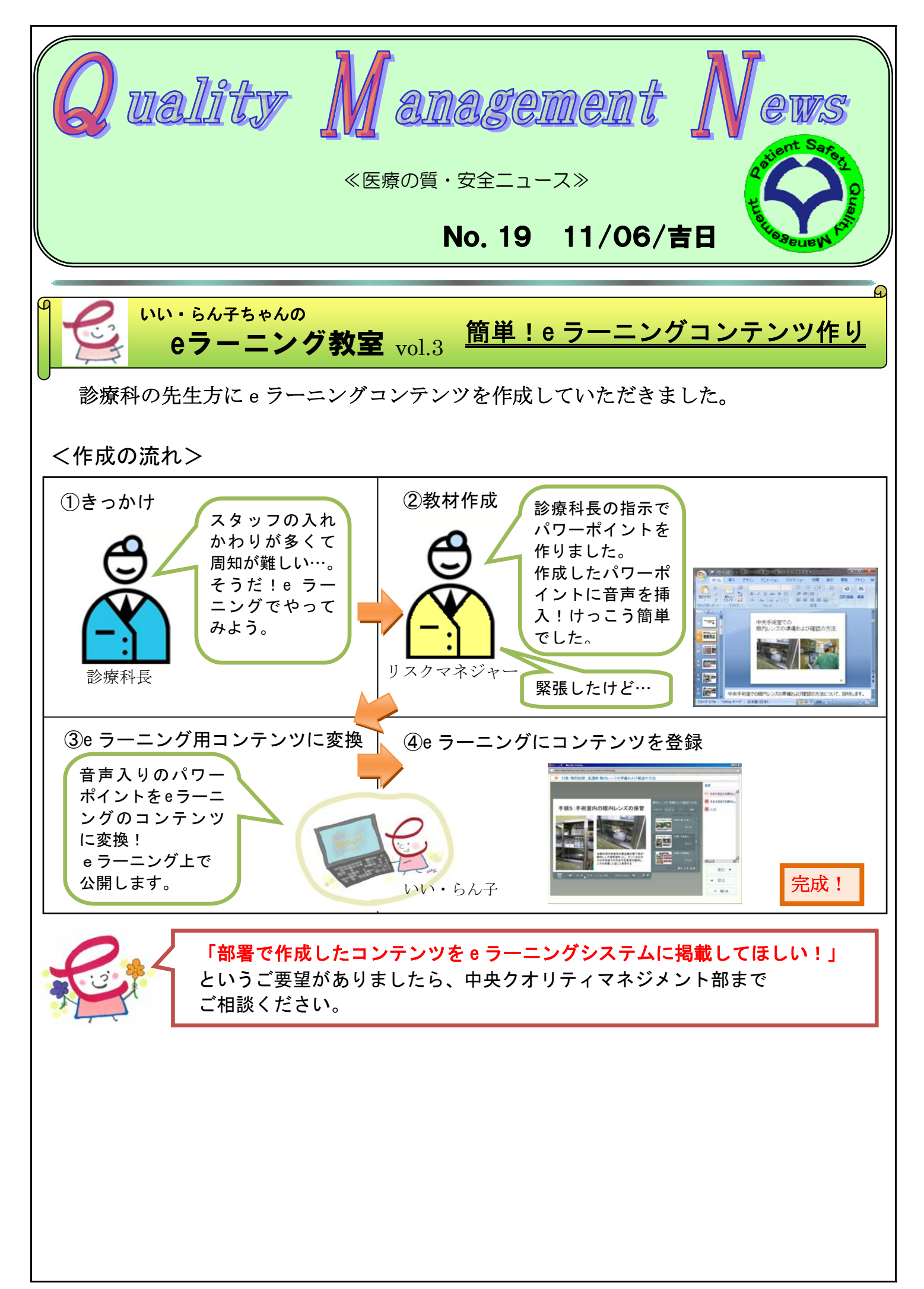

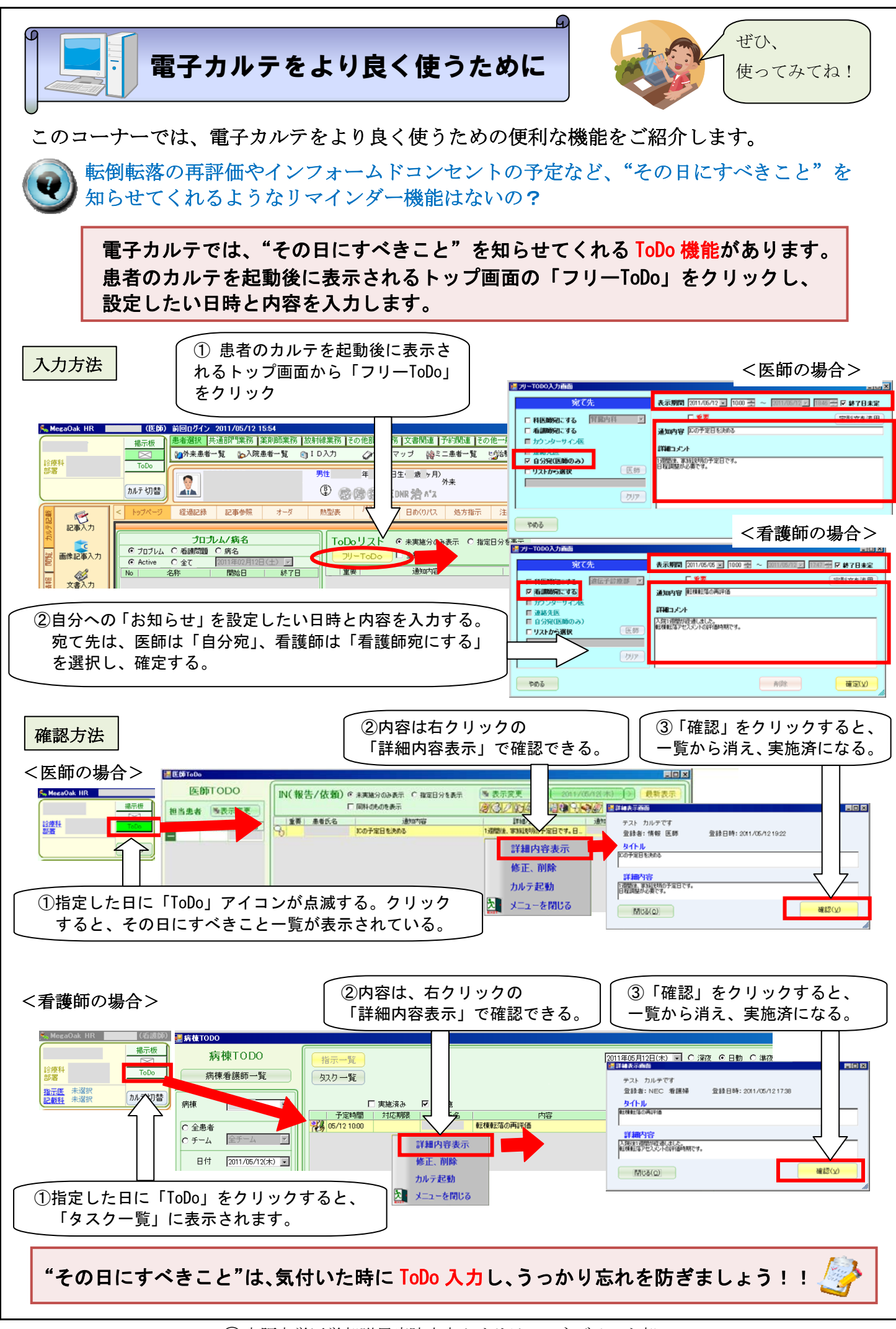

⑦大阪大学医学部附属病院中央クオリティマネジメント部,2011